## 国家大学生就业服务平台 档案信息确认操作流程

注意:

1.国家大学生就业服务平台的档案信息来自小程序安徽 24365 大学生就业服务平台,请在安徽 24365 大学生就业服 务平台填写确认或者修改,再到公众号国家大学生就业服务 平台进行确认!!!

2.只有在<mark>国家大学生就业服务平台</mark>进行档案信息确认后, 生成的档案转递编码才能生效!!!

请已在小程序安徽 24365 大学生就业服务平台"档案转 寄登记"填写好档案邮寄信息的同学,搜索公众号国家大学生 就业服务平台,并按照以下操作流程进行档案信息确认。

未在小程序安徽 24365 大学生就业服务平台"档案转寄 登记"填写档案邮寄信息的同学,请抓紧填写完成并确认并保 存,再搜索公众号国家大学生就业服务平台,并按照以下操 作流程进行档案信息确认。

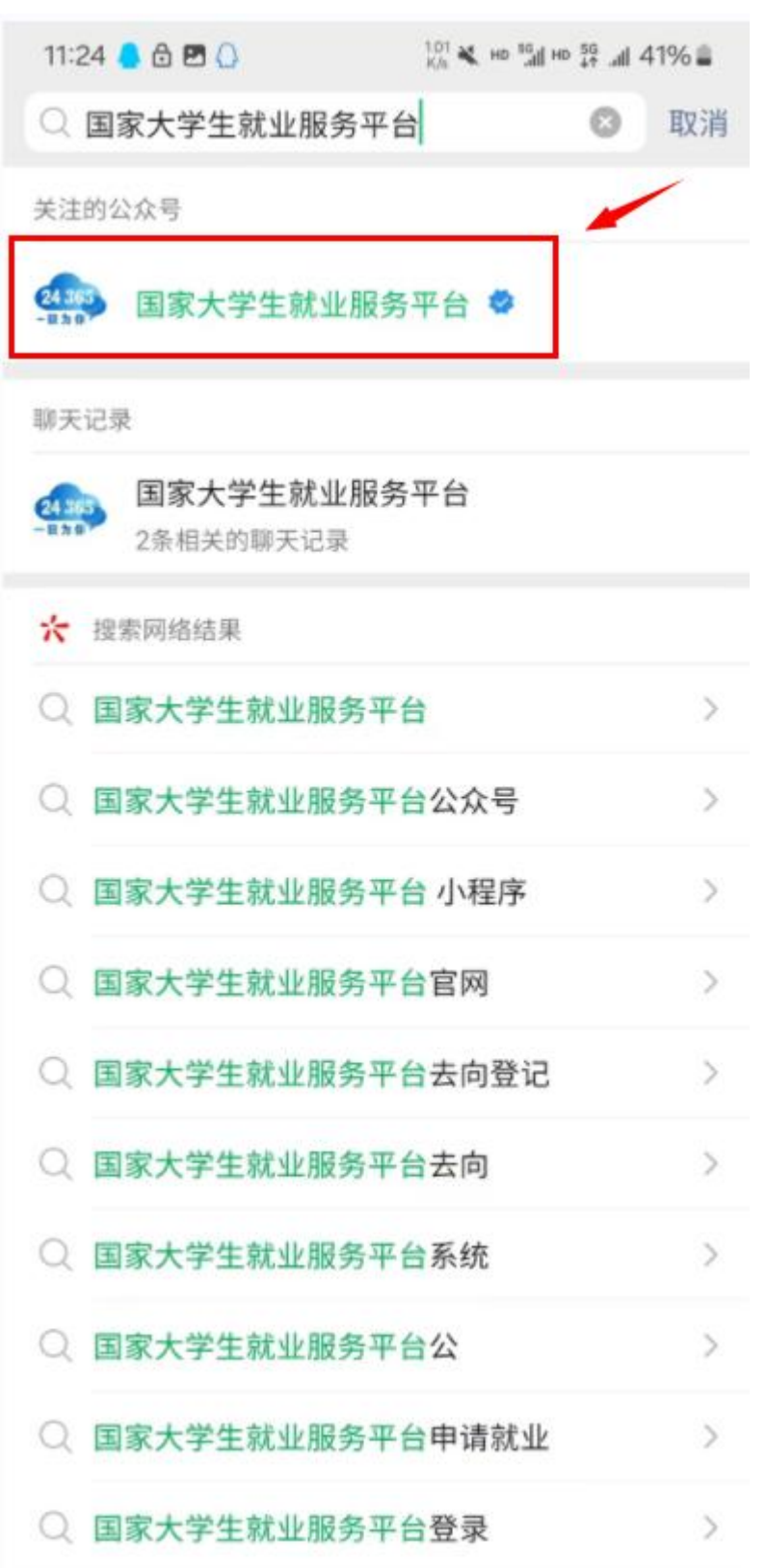

第一步:微信搜索公众号:国家大学生就业服务平台

第二步:点击"毕业生"中"去向登记"

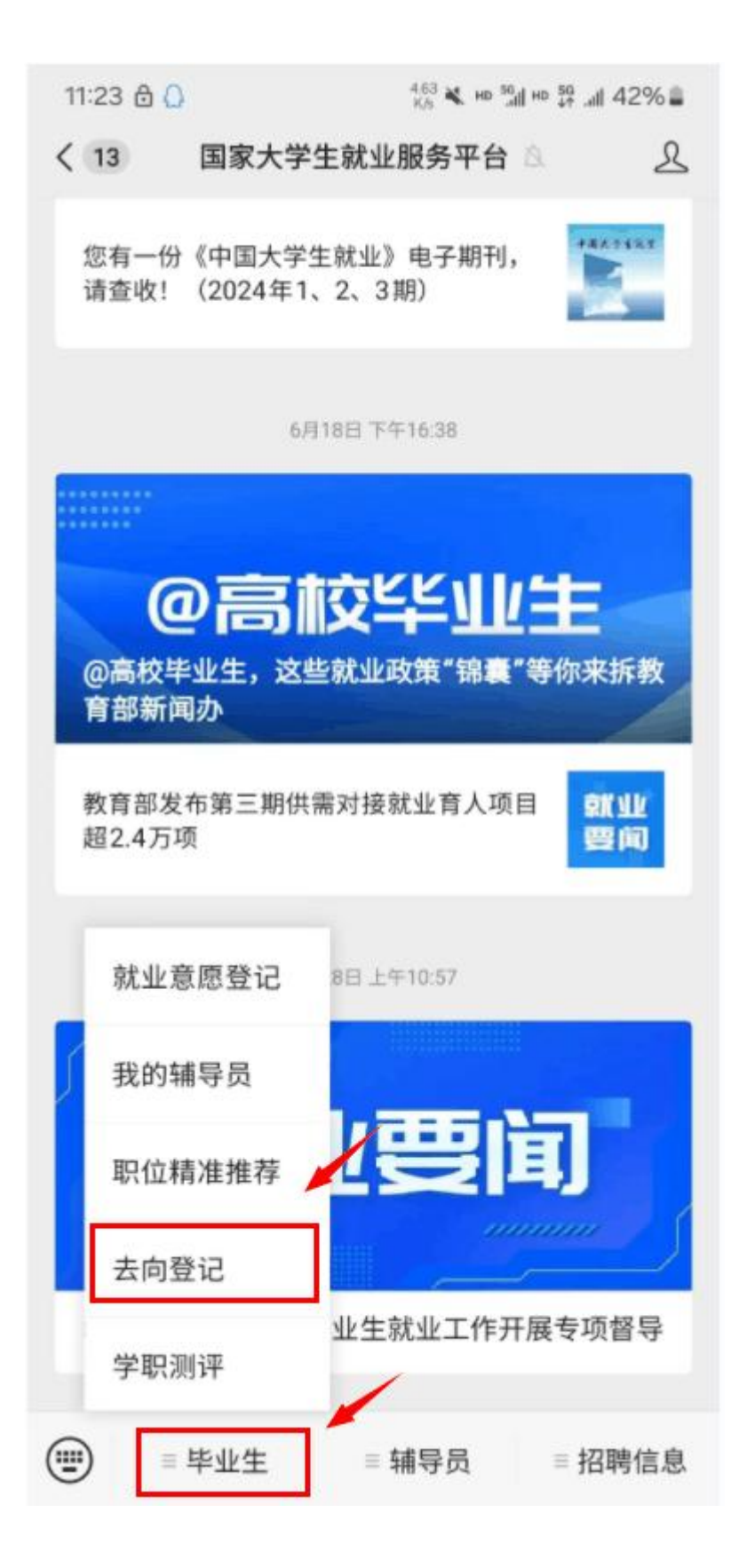

| 11:55 🔂 🚺 🖪     | 6.31 ¥, но <sup>56</sup><br>К/с ¥, но <sup>56</sup> но 56 | al 46% 🛎 |
|-----------------|-----------------------------------------------------------|----------|
| × 全国            | 高校毕业生毕业去向登记系统                                             |          |
| 全国高校毕业生毕业去向登记系统 |                                                           |          |
|                 | 毕业生去向登记                                                   | >        |
|                 | 档案转递信息在线核验                                                | >        |
| R               | 户口迁移信息在线核验                                                | >        |
| ₿               | 用人单位在线签约                                                  | >        |
|                 | 省校管理                                                      | >        |

## 第三步:点击"毕业生去向登记"

## 第四步:点击"去向登记确认"

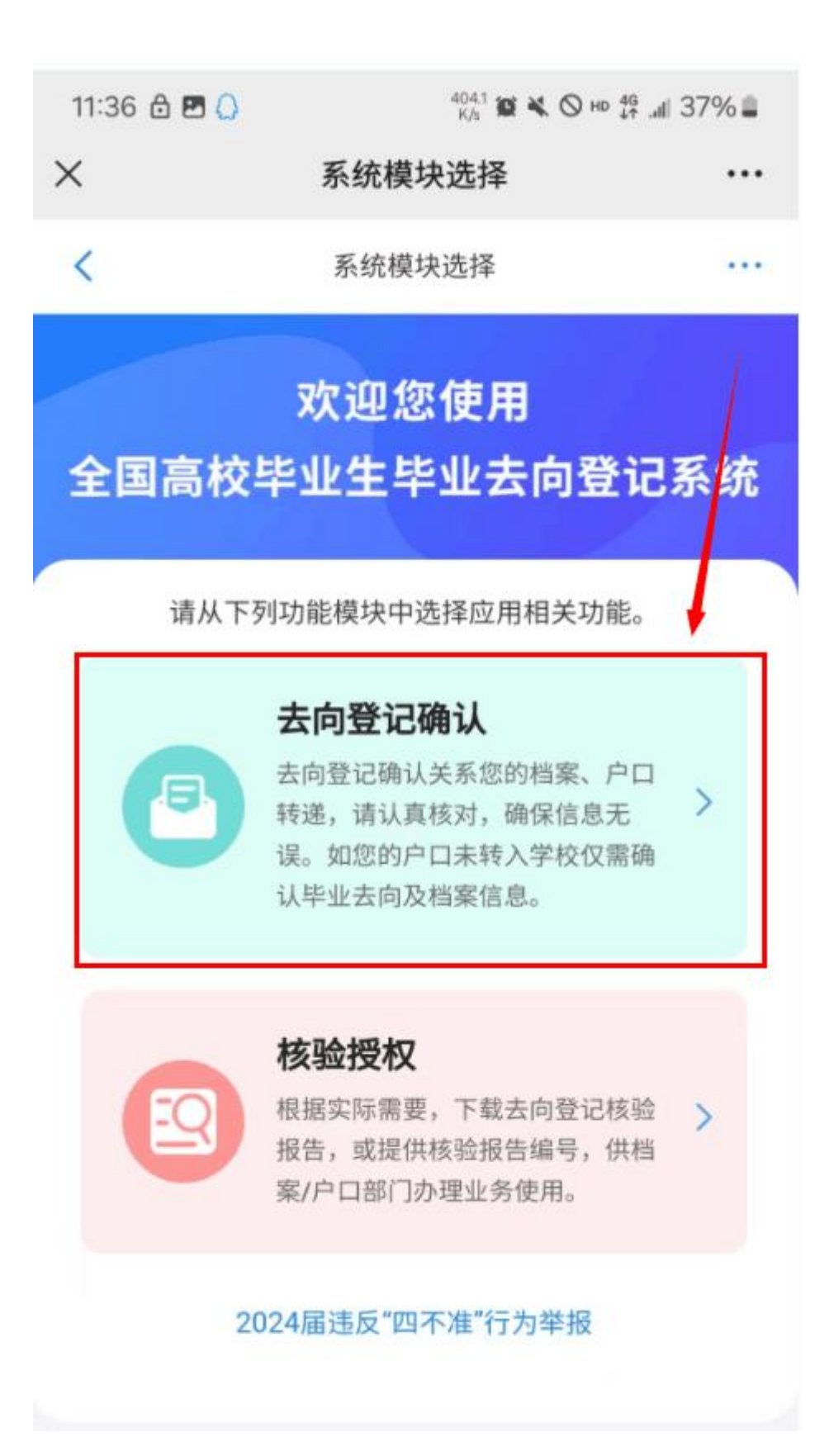

**第五步:**在"档案信息"选择"档案信息无误"并点击 "确认"完成。

如果有误,请回到安徽 24365 大学生就业服务平台修改确认后,再次回到国家大学生就业服务平台进行确认。

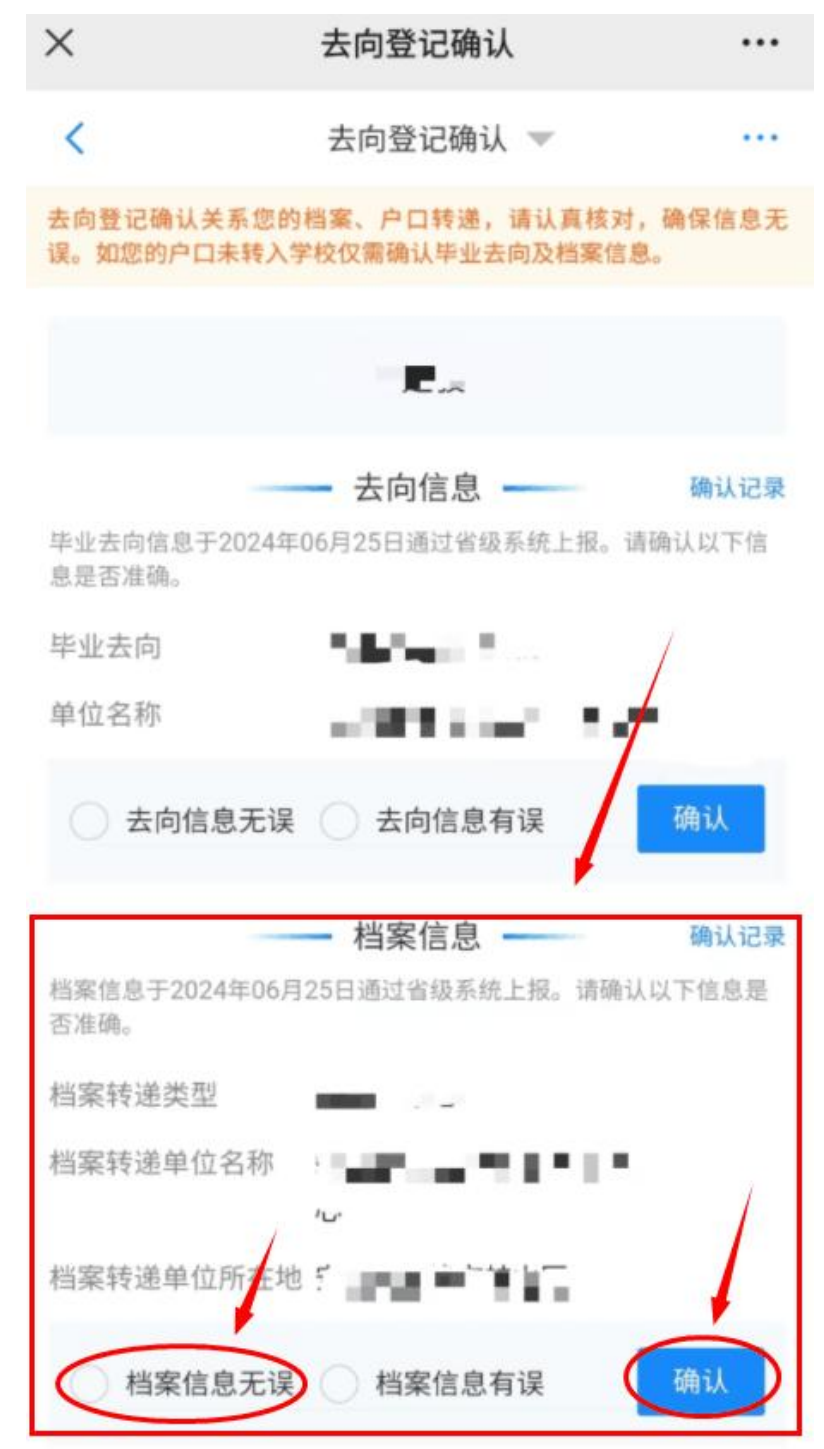